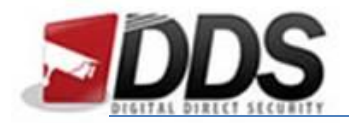

October 31, 2016

## Backing up Footage on the Phoenix

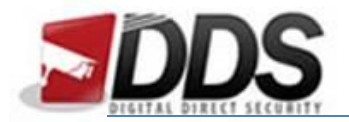

October 31, 2016

Firstly, **insert your storage device** you wish to export the footage to; into any of the Phoenix's USB ports this can be a USB stick for example.

Then once you have done the above right click to access the **main menu** of the Phoenix and select the **backup** option, this is the icon circled in the image below:

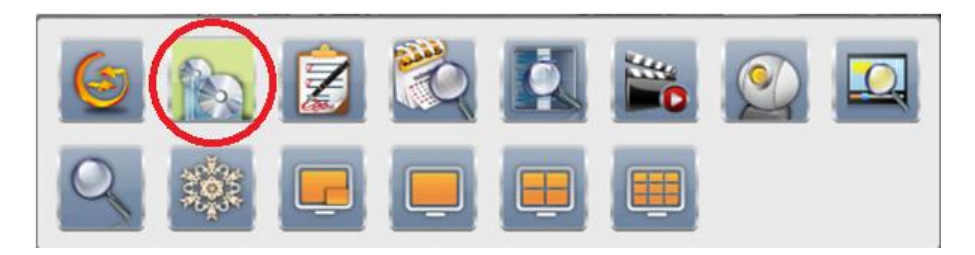

This will open the below screen. You will now need to choose a **From and To date and time** (this will be all the recordings which happen in this time frame). You can **change the duration** of the footage you want to export with the duration section.

After this you can choose which channels you would like to **export the footage from**, then click **calculate**, this will show you how much space you are going to need to export the footage you have selected. Finally, if you are using a **USB stick directly** into the Phoenix then it will automatically select to use this storage device then you can just click **Backup** and this will export all the footage selected to the memory stick.

| Backup          |                         |
|-----------------|-------------------------|
| Data            |                         |
| From:           | 31-Oct-16 PM 12:00:00   |
| Toi             | 31-Oct-16 PM 01:00:00   |
| Duration:       |                         |
|                 | 01.02.03.04.05.06.07.03 |
| Required Space: | Calculate               |
| Storage Media   |                         |
| Backup Device:  | USB Flash Drive         |
| Status:         | Unplugged               |
| Free Space:     | 0.0MB                   |
|                 | Backup                  |